| Item | Торіс        | Task                                                               |
|------|--------------|--------------------------------------------------------------------|
|      | CASCE        | Log into CASCE and view an alert on the home page, notifying       |
|      | Login        | the number of new online registrations.                            |
|      | Open OLR     | Click Online Registration on the left sidebar menu to open the     |
|      | page         | OLR page.                                                          |
|      | Select an    | Click the Event drop menu and select an event. Click the Person    |
|      | OLR          | drop menu to display persons who registered for the chosen         |
|      |              | event. Select a person from the list. Click the Search button in   |
|      |              | upper right corner of page.                                        |
|      | Display the  | Registration information for selected person and event displays    |
|      | OLR          | in a two-column list. Existing CASCE information (if any) for      |
|      |              | the selected person appears in the right column. Information       |
|      |              | entered by the customer during OLR appears on the left.            |
|      | Process the  | Compare the information in the two columns and use the             |
|      | OLR          | customer-entered information to update and expand existing         |
|      |              | CASCE information. Research in CASCE when necessary to             |
|      |              | verify existing (or not) Person records, avoid duplicates, or      |
|      |              | resolve other questions about the information. See GAHEC           |
|      |              | Transfer systemer entered information (left) to CASCE (right)      |
|      |              | hy aliaking on "\" between the two alements of information         |
|      |              | Transfer a group of alaments by aliaking ">>"between the two       |
|      |              | groups of information. Transfer any special needs stated by        |
|      |              | customer in registration Comments box to Special Needs field or    |
|      |              | notify staff as appropriate                                        |
|      | CAUTION      | If you encounter a problem print the OLR screen and then           |
|      |              | notify your supervisor. It is not advisable to deny a registration |
|      |              | in CASCE. The registration information can then only be            |
|      |              | retrieved by the NCAHEC Program Office.                            |
|      | Approve      | When processing is complete, click the Approve button. After       |
|      | OLR          | approval, a registration disappears from the list in CASCE OLR     |
|      |              | and immediately appears in Quick Registration.                     |
|      | Check        | Check the person's Person page to assure correct transfer of all   |
|      | Person       | information from OLR registration. Note that occasionally          |
|      | Page         | "Markets" and "Occupation" do not transfer; e-mail preference      |
|      |              | (home vs. Office) is not shown, even though the e-mail address     |
|      |              | does appear. Check for other incongruities or deficits.            |
|      | Quick        | Click Quick Registration in the left sidebar menu to access the    |
|      | Registration | person's registration that you just approved. Click the drop       |
|      |              | arrow beside the list of registrants and select the Person ID from |
|      |              | the list. (OLR is indicated in parentheses beside the Person ID.)  |
|      |              | [SDS Dec 2, 2009Although Greensboro uses this procedure,           |
|      |              | we are now uncertain why it is necessary. The PPM receipt_ID,      |
|      |              | Person_ID, and Event Number all automatically appear on the        |
|      |              | Receipt Page.                                                      |

1

| Item | Topic        | Task                                                              |
|------|--------------|-------------------------------------------------------------------|
|      |              | On the Quick Registration page, copy the Event number, last       |
|      |              | name and last four digits of SS# from the bottom of the page in   |
|      |              | the Registration Comment box. Under "Payments for this            |
|      |              | Registration," click the receipt number to display the Receipt    |
|      |              | page. On the Receipt page that displays, click the Edit button at |
|      |              | page top. Delete the credit card transaction number in the        |
|      |              | Comment box and paste the Event number, last name and pid         |
|      |              | that you copied from Quick Registration [Note that "receipt       |
|      |              | type" is shown as "Credit Card (OLP)."] Click "Save Edit."        |
|      |              | Click Quick Registration in the left sidebar to display the       |
|      |              | person's registration. Click a session number (appears as a link) |
|      |              | to open the session. Apply appropriate credits for the person.    |
|      |              | Reference the person's credentials, discipline, or registration   |
|      |              | information to determine appropriate credits. Exit the Session    |
|      |              | page.                                                             |
|      | Process      | Process cancellations to OLR registrations in CASCE by doing      |
|      | OLR          | the following: In Quick Registration beside "Cancel," click       |
|      | Cancellation | either "On Time," "Late," or "No Show." At the prompt, click      |
|      | in CASCE     | OK to confirm cancellation. Click on the Registration number      |
|      |              | (appears as a link) to open the Registration page, and click the  |
|      |              | Edit button. In the Comment box, explain the cancellation and     |
|      |              | note your identity. Click Save Edit button.                       |
|      |              |                                                                   |
|      |              | Click the Payment number (link) to open the Payment page.         |
|      |              | Click the Receipt number to open the Receipt page. Click the      |
|      |              | Refund button. At the prompt, click OK. Enter the Person ID       |
|      |              | (lastName####) or Organization name to identify the payor.        |
|      |              | Click the Search button. In the list that displays, click the     |
|      |              | number beside the appropriate Person or Organization to select    |
|      |              | it. Enter the amount of refund at the prompt. In the Refund ID    |
|      |              | field, enter the credit card transaction number (or check request |
|      |              | number, as appropriate). In the Comments box, identify yourself   |
|      |              | and add any other appropriate information. Click Save Add.        |
|      |              |                                                                   |
|      |              | To retain an "administration fee," click the Event number (link)  |
|      |              | to open the Event page. Create and apply an administrative fee    |
|      |              | 10r 50% of the value of the registration being cancelled. Return  |
|      |              | to Quick Registration page and click the Select button beside the |
|      |              | event rees field. In the popup window that opens, click Drop      |
|      |              | beside the current iee. (The popup window closes.) On the         |
|      |              | Quick Registration page, beside click Add and select the          |
|      |              | administrative fee. Near page bottom, under "Payment toward       |
|      |              | this Receipt," click the Edit button to edit payment amount to    |
|      | 1            | the administrative fee. Click the Save button.                    |

| Item | Торіс        | Task                                                                                                    |  |  |  |  |
|------|--------------|----------------------------------------------------------------------------------------------------|--|--|--|--|
|      | Process      | Process the refund in PayPal Manager by crediting 70% of the                                                     |  |  |  |  |
|      | OLR          | registration amount. To associate with the original charge, enter                                                |  |  |  |  |
|      | Cancellation | to Comment field the Event number, last name and pid from the                                                    |  |  |  |  |
|      | in PPM       | bottom of the Quick Registration page in the Registration                                                        |  |  |  |  |
|      |              | Comment box.                                                                                                    |  |  |  |  |
|      | Process      | NOTE: Virtual Terminal processes credit card transactions and                                                    |  |  |  |  |
|      | Credit Card  | writes them to PayPal Manager, BUT it does not write                                                             |  |  |  |  |
|      | Transaction  | registrations to CASCE. You must manually enter the associated                                                   |  |  |  |  |
|      | in Virtual   | CASCE registrations.                                                                                             |  |  |  |  |
|      | Terminal     |                                                                                                    |  |  |  |  |
|      |              | Open Virtual Terminal in a browser.                                                                              |  |  |  |  |
|      |              | (http://www.aheconnect.com/registration/srahec/vt.asp) Enter                                                     |  |  |  |  |
|      |              | the following information: Your PayPal Username, Your PayPal                                                     |  |  |  |  |
|      |              | Password, Amount, Credit Card Number (no spaces or dashes),                                                      |  |  |  |  |
|      |              | Expiration Date, and Comment.                                                                                    |  |  |  |  |
|      |              |                                                                                                    |  |  |  |  |
|      |              | Enter Comment as follows:                                                                                        |  |  |  |  |
|      |              | • For receipts that will be entered to CASCE, record                                                             |  |  |  |  |
|      |              | comment as "CASCE Event # - Person ID."                                                                          |  |  |  |  |
|      |              | (example, 18024-smith1234)                                                                                       |  |  |  |  |
|      |              | • For receipts that will <u>not</u> be entered to CASCE, enter                                                   |  |  |  |  |
|      |              | comment as "contract name-payor name."                                                                           |  |  |  |  |
|      |              | (example, EBP Contract-Durham Center)                                                                            |  |  |  |  |
|      |              |                                                                                                    |  |  |  |  |
|      |              | Define the transaction category by clicking to select "CE,"                                                      |  |  |  |  |
|      |              | (Continuing Ed.) "TC" (Training Center), or "IAC" (Information                                                   |  |  |  |  |
|      |              | Access Center).                                                                                                  |  |  |  |  |
|      |              |                                                                                                    |  |  |  |  |
|      |              | <i>Optional, Not Required</i> : Complete the Additional Options                                                  |  |  |  |  |
|      |              | Section to send e-mail confirmation of payment and/or                                                            |  |  |  |  |
|      |              | registration. Under Receipt Information, enter the payor's name                                                  |  |  |  |  |
|      |              | (Received From), customer's e-mail address. Under Course                                                         |  |  |  |  |
|      |              | Confirmation, enter the CASCE Event ID and the attendee's e-                                                     |  |  |  |  |
|      |              | mail address(es). To enter multiple e-mail addresses, separate                                                   |  |  |  |  |
|      |              | them by a semi-colon and space.                                                                                  |  |  |  |  |
|      |              |                                                                                                    |  |  |  |  |
|      |              | Click the "Process Transaction" button. If you do not provide e-                                                 |  |  |  |  |
|      |              | mail addresses, confirmations will not be sent. If you do not                                                    |  |  |  |  |
|      |              | enter the CASCE Event ID, the event detail link (URL) will not                                                   |  |  |  |  |
|      |              | be included in the confirmation.                                                                                 |  |  |  |  |
|      |              | Transaction Datails will display if the transaction was accented                                                 |  |  |  |  |
|      |              | An error measure will display if data was input in correctly and                                                 |  |  |  |  |
|      |              | (An error message will display if data was input incorrectly or<br>the gradit condition was dealined) IMPOPTANT: |  |  |  |  |
|      |              | the credit card transaction was declined.) <b>IMPORTANT</b> :                                                    |  |  |  |  |
|      |              | 1. Print the Transaction Details.                                                                                |  |  |  |  |

| Item | Торіс       | Task                                                             |  |  |  |
|------|-------------|------------------------------------------------------------------|--|--|--|
|      |             | 2. To clear the Transactions Details page and do another         |  |  |  |
|      |             | credit card transaction, click the link "Click Here to           |  |  |  |
|      |             | Process Another Transaction".                                    |  |  |  |
|      |             | 3. When the Transactions Details page is displayed, <b>DO</b>    |  |  |  |
|      |             | NOT REFRESH or press Enter key! Doing so will                    |  |  |  |
|      |             | process a second transaction on this credit card!                |  |  |  |
|      |             | 4. For VT receipts to be entered to CASCE, reference the         |  |  |  |
|      |             | Transaction Details to enter registration and                    |  |  |  |
|      |             | payment/receipt information. See Quick Registration              |  |  |  |
|      |             | topic in this document for guidance.                             |  |  |  |
|      |             | 5. For receipts <u>not</u> entered to CASCE, write on VT         |  |  |  |
|      |             | Transaction Detail "Not CASCE Receipt" and either                |  |  |  |
|      |             | "CE," (Continuing Ed.) "TC" (Training Center), or                |  |  |  |
|      |             | "IAC" (Information Access Center). Include Transaction           |  |  |  |
|      |             | Details with deposit reports to Admin/Finance. (For              |  |  |  |
|      |             | security, only partial credit card number is shown on            |  |  |  |
|      |             | Transaction Detail.)                                             |  |  |  |
|      |             | 6. Include Transaction Details with receipt reports to           |  |  |  |
|      |             | Finance/Admin.                                                   |  |  |  |
|      |             | 7. Keep a daily log of VT transactions.                          |  |  |  |
|      | Resolve     | After processing OLRs, pull CASCE web query report of Credit     |  |  |  |
|      | and         | Card OLP and Credit Card Non-OLP for the period processed.       |  |  |  |
|      | Report      |                                                                  |  |  |  |
|      | Credit Card | [In CASCE, Event> QuickRegis>click on Receipt# under             |  |  |  |
|      | Receipts to | Payments Toward Registr; Receipts page displays; select          |  |  |  |
|      | Finance     | Related Views; select Receipts with Participant Info >specify    |  |  |  |
|      |             | OLR, specify period, copy cells to Excel.]                       |  |  |  |
|      |             | Browse to PayPal Manager at <u>https://manager.paypal.com/</u> . |  |  |  |
|      |             | Generate PPM report for same period. (PPM reports a day from     |  |  |  |
|      |             | midnight to11:59 pm.) Copy activity list and summary of          |  |  |  |
|      |             | settlement report to Excel spreadsheet, formats, and prints.     |  |  |  |
|      |             | Compare and resolve CASCE OLR report and Virtual Terminal        |  |  |  |
|      |             | Transaction Detail reports with PPM report, accounting also for  |  |  |  |
|      |             | PPM credits (refunds) which are said not to appear in CASCE      |  |  |  |
|      |             | OLR reports. (Note that there is a small clock time lag between  |  |  |  |
|      |             | associated CASCE OLR and PayPal Manager transactions.)           |  |  |  |
|      |             | Add full documentation of credits (refunds) and approval to      |  |  |  |
|      |             | receipt reports.                                                 |  |  |  |
|      |             | Compile all documentation behind a summary page that lists the   |  |  |  |
|      |             | receipt and refund subtotals for each transaction category       |  |  |  |
|      |             | (CASCE OLR, Virtual Terminal, Refunds) and the grand total.      |  |  |  |
|      |             | Submit all report items and summary page to Finance Admin,       |  |  |  |
|      |             | David Webb.                                                      |  |  |  |

| cklist for OLR Regis    | strar Last printed 10/3                                                        | 3/2014 11                         | :04:00 AM                         | first distributed |
|-------------------------|--------------------------------------------------------------------------------|-----------------------------------|-----------------------------------|-------------------|
| LES EXAMPLE (           | CASCE OLR page (partial)                                                       |                                   |                                   |                   |
| 1                       | 🔓 Online Re                                                                    | gistration                        | l for minich5104                  |                   |
|                         | Deny                                                                           |                                   | prove                             |                   |
|                         | Registration for Event# 20606: Pulmon<br>Event Fee: Early/Online fee (\$85.00) | ary Strategies f                  | or the Future (11/29/07 9:00 AM)  |                   |
|                         | More than one Session found for Even                                           | # 20606                           |                                   |                   |
|                         | Online Payment with amount of \$85.00<br>approved (approval code: MCHS: 8      | (\$85.00: Early<br>95454121) at 1 | n/Online fee)<br>11/07/07 9:21 AM |                   |
|                         | OLR Buffer                                                                     | ,                                 | Store/Update Refresh from P       | Person record     |
| person_id:              | minich5104                                                                     |                                   | minich5104                        |                   |
| salutation:             | Mr.                                                                            |                                   | Mr.                               |                   |
| nickname:               |                                                                                |                                   | Tripp                             |                   |
| firstname:              | William                                                                        | Þ                                 | William                           |                   |
| mi:                     |                                                                                |                                   |                                   |                   |
| lastname:               | Minich                                                                         |                                   | Minich                            |                   |
| suffix.                 |                                                                                | 0                                 |                                   |                   |
| degrees_certifications: | BS                                                                             | 5                                 | BS                                |                   |
| reporting_discipline:   |                                                                                |                                   | Other 🖌                           |                   |
| occupation:             |                                                                                | Þ                                 | Other - Not Tracked / None        | ~                 |
| sex.                    | Male Female Unreported                                                         | D                                 | ⊙Male ○Female ○Unreporte          | d                 |
| wants_promotions:       | 🕑 Yes 🛛 No                                                                     |                                   | ⊙Yes ○No                          |                   |
| mail_goes_to:           | Home Office                                                                    | ∢                                 | ⊙Home ○Office ○Unreporte          | d                 |
| home_address1:          | 1216 Grayland Street                                                           |                                   | 1216 Grayland Street              |                   |
| home_address2:          |                                                                                |                                   |                                   |                   |
| home_city_state_county  | Greensboro NC                                                                  | 0                                 | Greensboro NC Guilford            |                   |
| home_zip:               | 27408                                                                          | <u> </u>                          | 27408                             |                   |

(lower portion of page not shown)

| PayPal                                        | Manager                                                                                     |  |  |  |  |  |
|-----------------------------------------------|---------------------------------------------------------------------------------------------|--|--|--|--|--|
| շևս                                           |                                                                                             |  |  |  |  |  |
| Manager Login                                 |                                                                                             |  |  |  |  |  |
|                                               |                                                                                             |  |  |  |  |  |
| Vour session has expired. Please login again. |                                                                                             |  |  |  |  |  |
| Leave the Users field blan                    | ik if you are logging in for the first time, or if you do not have additional users set up. |  |  |  |  |  |
| * Required Field                              |                                                                                             |  |  |  |  |  |
|                                               |                                                                                             |  |  |  |  |  |
|                                               |                                                                                             |  |  |  |  |  |
|                                               | * Partner: vitalprocessing                                                                  |  |  |  |  |  |
| - 1                                           | Merchant Login: mchsahed                                                                    |  |  |  |  |  |
|                                               | User:                                                                                       |  |  |  |  |  |
|                                               | * Password:                                                                                 |  |  |  |  |  |

# SALES EXAMPLE – PayPal Manager Account Page

Login

Encode your encoured?

| PayPal                    | Manager                                     | PayPal.com                          | Documentation Do | wnloads  Sup                        | port Log Ou           |
|---------------------------|---------------------------------------------|-------------------------------------|------------------|-------------------------------------|-----------------------|
| ome   Account Administrat | ion   Service Settings   Search Transaction | s   Virtual Terminal   Reports      | =                |                                     |                       |
|                           |                                             |                                     |                  | November 0                          | 7, 2007 06:28 /       |
| Welcome, minicht          | l                                           |                                     |                  |                                     | Help                  |
|                           |                                             |                                     | Message Center   | Alert Archives                      | 5                     |
| Alerts                    |                                             |                                     | No Messages      |                                     |                       |
| No Alerts                 |                                             |                                     |                  |                                     |                       |
|                           | 15 <u>8</u>                                 |                                     | Your Accoun      | t Status                            |                       |
| Business Activity Ce      | enter                                       |                                     |                  |                                     |                       |
| Transaction Activity      |                                             |                                     | Name: The Gre    | ensboro AHEC                        |                       |
|                           |                                             |                                     | Status: Your a   | nich@mosescone<br>ccount is current | s.com<br>Iv in ACTIVE |
| Total Business Summ       | ary for Wednesday, 11/07/2007 *             |                                     | status. You can  | run both live a                     | nd test               |
| Settled & Unsettled T     | ransactions for Tuesday, 11/06/2007 *       |                                     | transactions.    |                                     |                       |
|                           | * Available                                 | data is only for live transactions. | Service Sum      | mary                                |                       |
|                           |                                             |                                     | Service          | Status 📀                            | Mode                  |
|                           |                                             |                                     | PayFlow Pro      | Live                                |                       |

6

P:\04 Workgroups\Online Registration Process

#### Checklist for OLR Registrar

# SALES EXAMPLE – PayPal Manager Transaction Detail

| Transaction ID:             | VSJE1D063F6D             |      |             | Result Cod       | e: 0     |      |
|-----------------------------|--------------------------|------|-------------|------------------|----------|------|
| Timestamp:                  | Nov 06, 2007 18:54:03 PM |      | R           | esponse Messag   | e: Appro | oved |
| Transaction Type:           | Sale                     |      | A           | uthorization Cod | e: 5403  | 69   |
| Tender Type:                | Visa                     |      |             | AVS Street Mate  | h:       |      |
| Credit Card Number:         | 4828XXXXXXX2044          |      |             | AVS Zip Matc     | 1:       |      |
| Credit Card Expiration:     | 08/2011                  |      | Internatio  | nal AVS Indicate | n:N      |      |
| Amount:                     | 85.00 USD                |      | Card Sec    | curity Code Mate | h:       |      |
| Tax Amount:                 | 0.00 USD                 |      |             | ABA              | #:       |      |
| Shipping/Freight Amount:    | 0.00 USD                 |      |             | Cust Ref         | #:       |      |
| Duty Amount:                | 0.00 USD                 |      |             |                  |          |      |
| Original Amount:            | 0.00 USD                 |      |             |                  |          |      |
| Original Transaction, JQ:   | 0.00 000                 |      |             |                  |          |      |
| Batmber:                    | 0.00 USD                 |      |             |                  |          |      |
| Credit Card Expiration:     | 0.00 USD                 |      |             |                  |          |      |
| Amount                      | 0.00 USD                 |      |             |                  |          |      |
| Tax Amount:                 |                          |      |             |                  |          |      |
| Shipping/Freight Amount:    | 300                      | _    |             |                  |          |      |
| Comment 1:                  | 20062-weeks3551          |      |             |                  |          |      |
| Comment 2:                  | Online Registration      |      |             |                  |          |      |
| Billing Information         |                          | Ship | oping Infor | mation           |          |      |
| Billing Address: Rita Weeks |                          |      |             | Shipping Addres  | s:       |      |
|                             |                          |      |             |                  |          |      |
| Transaction History         |                          |      |             |                  |          |      |
| Town the ID The I           |                          |      | T           |                  |          | D    |

Last printed 10/3/2014 11:04:00 AM

| Transaction ID | Timestamp                | Transaction Type | Amount    | Result | Details |
|----------------|--------------------------|------------------|-----------|--------|---------|
| VSJE1D063F6D   | Nov 06, 2007 18:54:03 PM | Sale             | 85.00 USD | 0      |         |

### SALES EXAMPLE – PayPal Manager Current Day's Settled Transactions

Here, AHEC account manager can generate a credit to refund a payment. PayPal generates confirmation of each transaction to the customer.

| Date              |                            | 1                  | Time Zone H    | lost Processor Tr  | ansaction T        | ype Settle | ment St   | atus '    | Transaction | n Mode                    |                            |       |
|-------------------|----------------------------|--------------------|----------------|--------------------|--------------------|------------|-----------|-----------|-------------|---------------------------|----------------------------|-------|
| Tue Nov 06, 20    | 007 to Tue No              | v 06,2007 l        | J.S. Pacific V | ITA All            | Settleable         | Settle     | d Transa  | ictions I | Live        |                           |                            |       |
|                   |                            |                    |                |                    |                    |            |           |           |             |                           |                            |       |
| Download: AS      | CII Text                   | × [                | Go             |                    | 1-                 | 15 of 15 F | irst   Pr | ev   Ne   | xt   Last   |                           |                            |       |
| TRANSACTION<br>ID | TRANSACTION<br>TIME        | TRANSACTIO<br>TYPE | N<br>CARD TYPE | ACCOUNT NUMBER     | EXPIRATION<br>DATE | CURRENCY   | AMOUNT    | RESULT    | RESPONSE    | COMMENT1                  | COMMENT2                   | BATCH |
| VRCE1DD0E973      | Nov 6, 2007<br>4:15:33 AM  | Sale               | MasterCard     | 5403)0000000(3725  | 12/07              | USD        | 90.00     | 0         | Approved    | 19982-<br>taylor9123      | Online<br>Registration     | 300   |
| VTJE1D51976D      | Nov 6, 2007<br>6:15:48 AM  | Sale               | Visa           | 4118)0000000(3133  | 08/09              | USD        | 35.00     | 0         | Approved    | 15375-<br>caber3970       | AHEConnect<br>Registration | 300   |
| V00E1E4A9114      | Nov 6, 2007<br>6:59:38 AM  | Sale               | Visa           | 4118000000003133   | 08/09              | USD        | 35.00     | 0         | Approved    | 15382-<br>caber3970       | AHEConnect<br>Registration | 300   |
| VQEE1E4A9155      | Nov 6, 2007<br>6:59:54 AM  | Sale               | Visa           | 40030000000001565  | 01/11              | USD        | 99.00     | 0         | Approved    | 20061-<br>knox1524        | Online<br>Registration     | 300   |
| VPFE1DA13F61      | Nov 6, 2007<br>7:06:07 AM  | Sale               | Visa           | 4003)00000000(1565 | 01/11              | USD        | 275.00    | 0         | Approved    | 20215-<br>knox1524        | Online<br>Registration     | 300   |
| VQCE1E4B101E      | Nov 6, 2007<br>8:40:42 AM  | Sale               | Visa           | 4744)0000000(2474  | 05/11              | USD        | 35.00     | 0         | Approved    | 15118-lake-<br>carter4289 | AHEConnect<br>Registration | 300   |
| VQEE1E4B10DB      | Nov 6, 2007<br>8:41:20 AM  | Sale               | Visa           | 4661>000000009141  | 10/09              | USD        | 50.00     | 0         | Approved    | 20686-<br>norris4340      | Online<br>Registration     | 300   |
| VXJE1DF368B1      | Nov 6, 2007<br>9:53:32 AM  | Sale               | Visa           | 4275>0000000(2947  | 10/10              | USD        | 35.00     | 0         | Approved    | 15118-<br>shelly9839      | AHEConnect<br>Registration | 300   |
| VUJE1DA4BC6C      | Nov 6, 2007<br>10:50:06 AM | Sale               | Visa           | 4327>000000009375  | 05/10              | USD        | 35.00     | 0         | Approved    | 15118-<br>fowler7344      | AHEConnect<br>Registration | 300   |
| VREE1DD3EB1B      | Nov 6, 2007<br>12:13:33 PM | Sale               | Visa           | 4115000000003100   | 02/10              | USD        | 85.00     | 0         | Approved    | 20446-<br>maurer9475      | Online<br>Registration     | 300   |

#### Last printed 10/3/2014 11:04:00 AM

#### **REFUND EXAMPLE -- CASCE**

| C                                                                                                    | 🖉 Quick Registration - Select Event Fees - Windows Internet Explorer |               |                    |                        |                    |                                    |           |  |
|----------------------------------------------------------------------------------------------------|----------------------------------------------------------------------|---------------|--------------------|------------------------|--------------------|------------------------------------|-----------|--|
| e                                                                                                    | http://d                                                             | b.ncahec.net/ | 'ncahec/casce/quic | k/eventfee_select.cfm? | event_fk=20215&req | gistration_fk=630121               | -         |  |
| Select CASCE Event Fees<br>for Registration # 630121 in Event # 20215<br>1 thru 5 out of 5 < > >  Cancel |                                                                      |               |                    |                        |                    |                                    | ×         |  |
|                                                                                                    |                                                                      | event_fee     | begin_date 💡       | expiration_date 🔋      | show_for_olp 💡     | description                        |           |  |
|                                                                                                    | Drop                                                                 | \$80.00       |                    |                        | No                 | Administrative fee                 |           |  |
|                                                                                                    | Drop                                                                 | \$275.00      |                    |                        | Yes                | Registration Fee (Lunch not includ | led)      |  |
|                                                                                                    | Add                                                                  | \$0.00        |                    |                        | No                 | Scholarship                        |           |  |
|                                                                                                    | Add                                                                  | \$185.00      |                    |                        | Yes                | Registration Fee for AWTP Partic   | cipants ( |  |
|                                                                                                    | Add                                                                  | \$265.00      |                    | 12/31/07               | Yes                | Sneak Peek Discount Fee            |           |  |
| •                                                                                                    | 1                                                                    |               |                    |                        |                    |                                    |           |  |
| Do                                                                                                    | ne                                                                   |               |                    |                        |                    | Internet 🔍 10                      | )0% • //  |  |

| CAHEC CASCE on db.nca                                                                                                    | ahec.net - Windows Internet Explorer                                                                                                    | × |  |  |  |  |
|----------------------------------------------------------------------------------------------------|----------------------------------------------------------------------------------------------------|---|--|--|--|--|
| 🕖 http://db.ncahec.net/ncahe                                                                                                    | ec/casce/casce_init.cfm                                                                                                    | • |  |  |  |  |
| CASCE<br>Quick Registration                                                                                                    | Greensboro CASCE<br>Quick Registration                                                                                                    |   |  |  |  |  |
| Online Registration<br>GR Utilities<br>Person<br>Group<br>City<br>Event<br>Credit<br>Report<br>Help<br>Upload<br>Change Password | Event       #20215       6th Annual Enneagram Weekend: The Levels of Development       4/11/08 7:00 PM - 4/13/08 6:00 PM       Open         special_needs:       None       Change       Status:       Canceled On Time       Ms. Robin Dorko         Add       New       Wait List       Registration       Registration Method: Online       Change       Ms. Robin Dorko         Drop       dorko3619       #630121 (1 of 45)       How Heard About: Unreported       Change       Ms. Robin Dorko         Cancel       On Time       Late       No-Show       Discipline: Allied Health       S25 Woodvale Drive         Massign Substitute       No PastDues.       Discipline: Allied Health       No PastDues.       S275.00         description:       Registration Fee (Lunch not included)       event_fee:       \$2355.00 |   |  |  |  |  |
| Done                                                                                                    | Attendance in Session(s): Add<br>none registration_fee: \$355.00 Payment(s) toward this Registration: Add Drop #319470 Receipt #242858 dorko9619 Edit payment_amount: \$80.00 registration_payments: \$80.00 registration_balance: \$275.00                                                                                                    |   |  |  |  |  |

#### Last printed 10/3/2014 11:04:00 AM

| SNCAHEC CASCE on db.n                                                           | cahec.net - Windows Internet Explorer                                                                                                    |
|---------------------------------------------------------------------------------|----------------------------------------------------------------------------------------------------|
| 🙋 http://db.ncahec.net/nca                                                      | nher/casce_init.cfm                                                                                                    |
| CASCE<br>Quick Registration                                                     | Greensboro CASCE <i>Receipt</i> = 242858  K < > >1 Find Add Edit Delete                                                                                                    |
| Online Registration<br>GR Utilities<br>Person<br>Organization                   | person id: dorko9619<br>receipt_ts: 1/30/08 1:40 PM                                                                                                    |
| Group<br>City<br>Event<br>Credit<br>Report<br>Help<br>Upload<br>Change Password | This Receipt         receipt_amount (\$):         275.00           Payment # 319470         payment_amount (\$):         80.00         Event # 20215         dorko9619           Refund # 7882         refund_amount (\$):         195.00         VRFE2A2F417A         disbursements (\$):         275.00           receipt_balance (\$):         0.00         Refund         receipt_id:         0.00         Refund |
|                                                                                 | budget_code: 302C928<br>comment: 20215-dorko9619 cannot attend 20215 request card be credited \$195 3/4/08 mlee.                                                                                                    |
|                                                                                 | last update: mlee_casce_3/04/08 3:48 PM<br>Sorted by person_id, organization_name, address1, receipt_ts ≩↓.                                                                                                    |
| Dono                                                                            | - Takawak 🕀 1000/                                                                                                    |

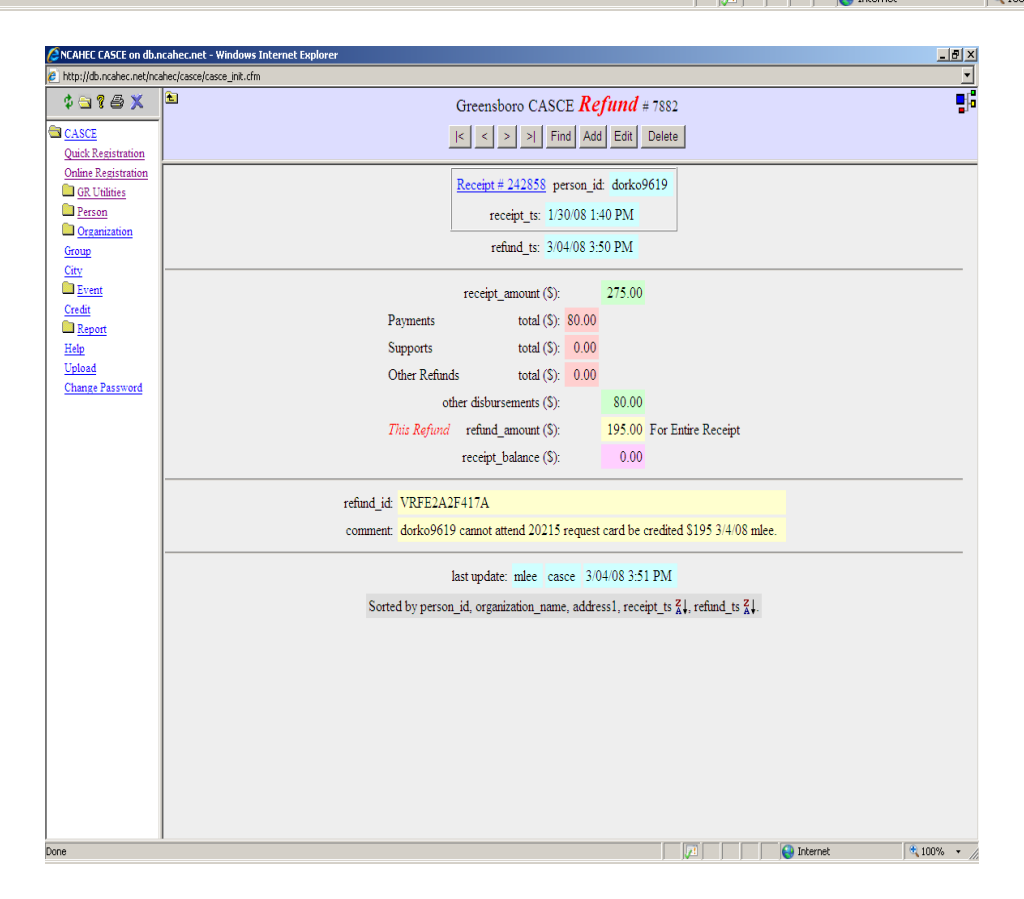

# **REFUND EXAMPLE -- PayPal Manager Transaction Detail**

| /Pal Manager - Windows Internet Explorer |                                        |                                                                     |                    | _ 8 3                  |
|------------------------------------------|----------------------------------------|---------------------------------------------------------------------|--------------------|------------------------|
| 🕥 👻 🙋 https://manager.paypal.com/perfor  | mSearchTransaction.do?searchType=trans | ID&searchTypePP=partialEmail&firstName=& 🔽 🔒 Identified by VeriSign | ← × Google         | P -                    |
| Edit View Favorites Iools Help<br>Je G-  | 🛿 🚰 👻 👷 Bookmarks 🕶 🔊 52 bloc          | ked   🍣 Check 👻 🔨 AutoLink 👻 🔚 AutoFill 🍙 Send to 🗸 🥖               |                    | Settings               |
| 🎗 🔏 PayPal Manager                       |                                        |                                                                     | 🟠 🔹 🗟 👻 🖶 🔹 🔂 Bagi | e 🔻 🎯 T <u>o</u> ols 👻 |
|                                          |                                        |                                                                     |                    |                        |
| View Transaction Status                  |                                        |                                                                     |                    |                        |
| Information for Transaction              | ID: VRFE2A2F417A                       |                                                                     |                    |                        |
| Information for Paypal Trans             | saction ID:                            |                                                                     |                    |                        |
| Transaction Result Details               |                                        |                                                                     |                    |                        |
| Transaction ID:                          | VRFE2A2F417A                           | Result Code: 0                                                      |                    |                        |
| PayPal Transacion ID:                    |                                        |                                                                     |                    |                        |
| Timestamp:                               | Mar 04, 2008 12:50:30 PM               | Response Message: Approved                                          |                    |                        |
| Transaction Type:                        | Credit                                 | Authorization Code:                                                 |                    |                        |
| Tender Type:                             | MasterCard                             | AVS Street Match:                                                   |                    |                        |
| Credit Card Number:                      | 5490XXXXXXX2596                        | AVS Zip Match :                                                     |                    |                        |
| Credit Card Expiration:                  | 06 / 2009                              | International AVS Indicator:                                        |                    |                        |
| Amount:                                  | 195.00 USD                             | Card Security Code Match:                                           |                    |                        |
| Tax Amount:                              | 0.00 USD                               | ABA #:                                                              |                    |                        |
| Shipping/Freight Amount:                 | 0.00 USD                               | Cust Ref #:                                                         |                    |                        |
| Duty Amount:                             | 0.00 USD                               |                                                                     |                    |                        |
| Original Amount:                         | 275.00 USD                             |                                                                     |                    |                        |
| Original Transaction ID:                 | VTGE1F67F877                           |                                                                     |                    |                        |
| Batch ID:                                | 416                                    |                                                                     |                    |                        |
| Purchase Order Number:                   | VTGE1F67F877                           |                                                                     |                    |                        |
| Customer Code:                           | dorko9619                              |                                                                     |                    |                        |
| Supplier Reference #:                    |                                        |                                                                     |                    |                        |
| Comment 1:                               | 20215-dorko9619                        |                                                                     |                    |                        |
| Comment 2:                               | Online Registration                    |                                                                     |                    |                        |
| Billing Information                      |                                        | Shipping Information                                                |                    |                        |
| Billing Address:                         | Robin Dorko                            | Shipping Address:                                                   |                    | ľ                      |
|                                          |                                        |                                                                     | Internet           | -<br>• 100% •          |